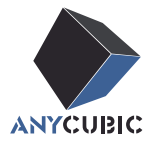

# Anycubic Kobra S1 Combo Manual de usuario

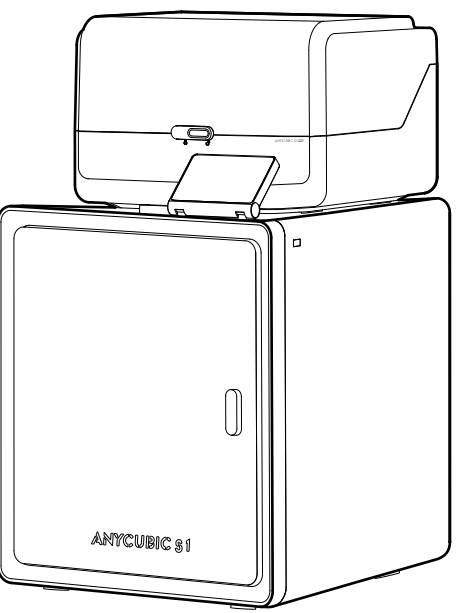

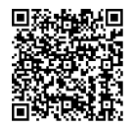

La imagen del producto es sólo orientativa. Por favor, consulte el producto real.

#### Gracias por elegir los productos de ANYCUBIC!

Quizás haya comprado impresoras **ANYCUBIC** antes o esté familiarizado con la tecnología de impresión 3D, pero le seguimos recomendando que lea atentamente el manual, ya que las precauciones y técnicas de uso pueden ayudarle mejor a evitar instalaciones y usos incorrectos.

Visite https://support.anycubic.com/ para comunicarse con nosotros si tiene alguna pregunta. También puede obtener más información, como software, videos, modelos del sitio web.

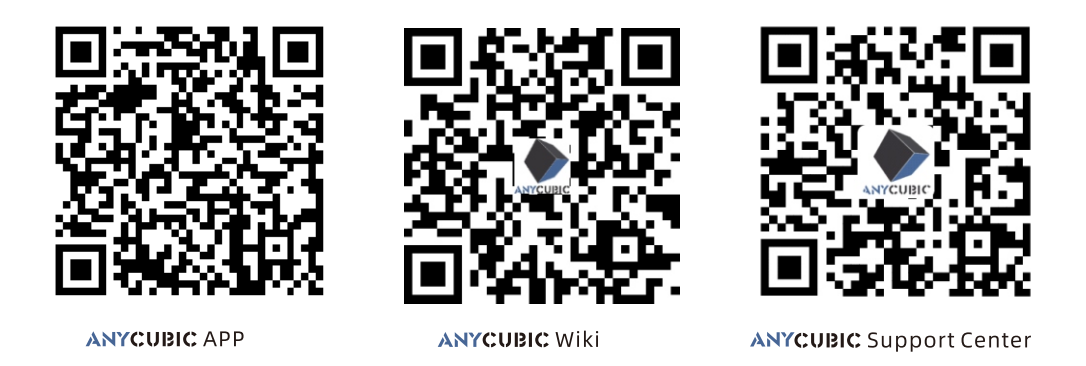

#### Equipo de ANYCUBIC

\* Los derechos de autor del documento manual pertenecen a "Shenzhen Anycubic Technology Co., Ltd", no se permite reimprimirlos sin permiso.

# Tabla de contenido

1 Vista general de la máquina — 1

#### 2 Instalación de la máquina 4

| Desbloquear ACE Pro              | 4  |
|----------------------------------|----|
| Desbloquear cabezal de impresión | 6  |
| Desbloquear cama caliente        | 6  |
| Instale el portabobinas          | 7  |
| Desbloquear ACE Pro              | 8  |
| Instalar carbón activado         | 10 |

**3** Guía de encendido 11

| 4 | Primera imp | oresión | 13 |
|---|-------------|---------|----|
|---|-------------|---------|----|

#### 5 Vinculación de la impresora 14 APP 14 Anycubic Slicer 15

**6** Descripciones de otras funciones 18

**7** Atención \_\_\_\_\_20

## Vista general de la máquina

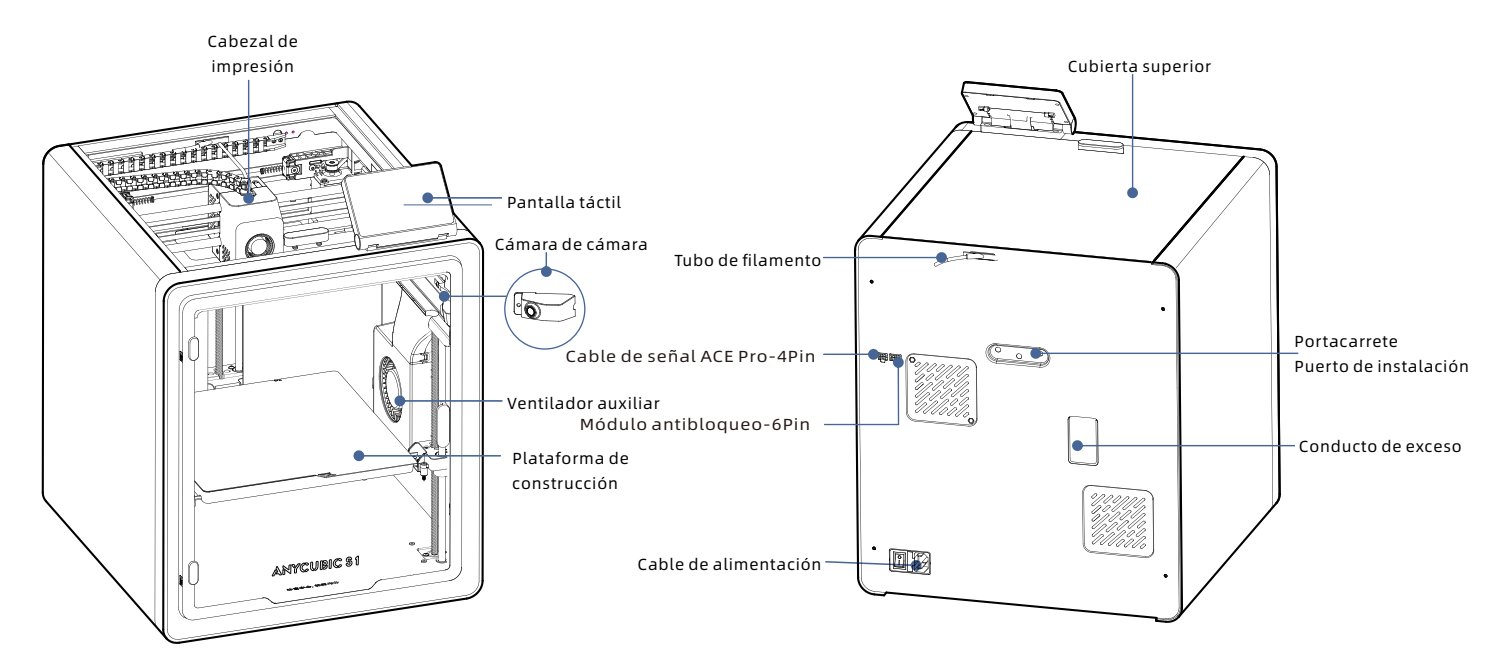

### Vista general de la máquina

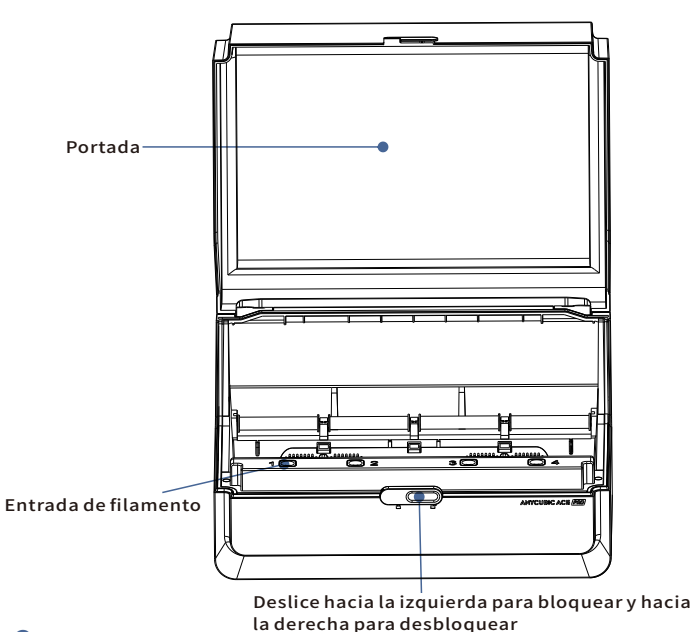

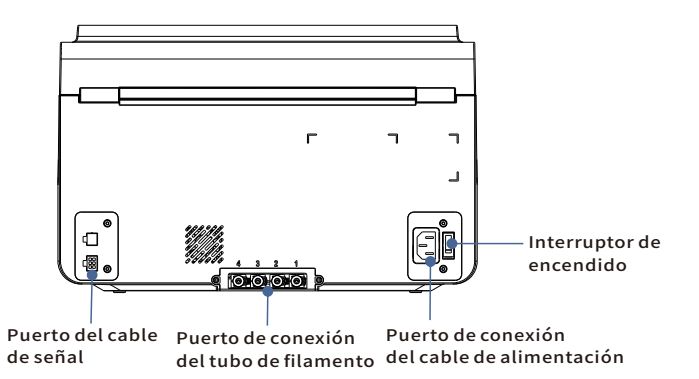

Evite utilizar ACE Pro para imprimir materiales flexibles, incluidos TPU, TPE o PVA absorbente, evite el uso de materiales que sean demasiado duro (módulo demasiado alto) o demasiado frágil (dureza insuficiente),Utilice un portacarretes externo para imprimir estos filamentos.

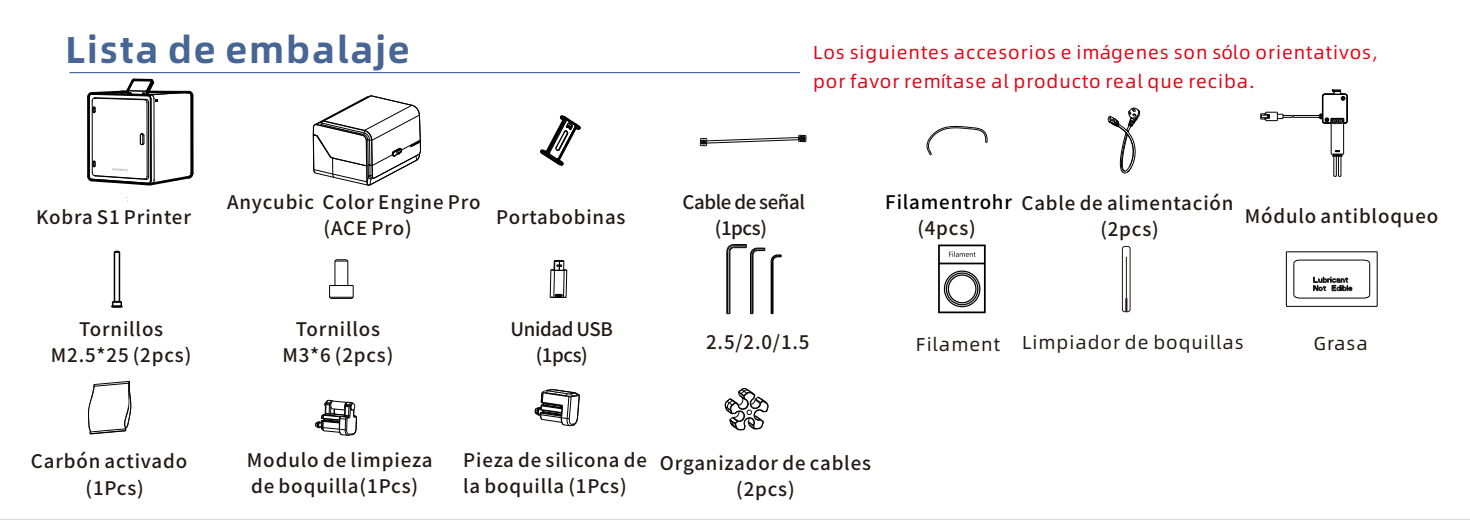

### Parámetros de la máquina

#### Parámetros de impresión

Principio de impresión:FDM (Modelado por Deposición Fundida) Volumen de impresión:250 mm (L) × 250 mm (W) × 250mm (H) Espesor de la capa de impresión:0.08 - 0.28mm Precisión de posicionamiento:X / Y / Z 0.0125 / 0.0125 / 0.0025 mm Cantidad de boquilla:Boquilla única Diámetro de la boquilla:0.4 mm Filamento:PLA/TPU/PETG/ABS etc

#### Parámetros del software

Software de corte:Anycubic Slicer Next/Orca Slicer Formato de entrada:.STL/.OBJ/.3mf Formato de salida:GCode Método de conexión:U-DISK, AC Cloud, Anycubic Slicer Next

#### Parámetros de alimentación

Entrada de alimentación:100-120V~/200-240V~ Potencia nominal:500 /1500W

#### WIFI

Banda de frecuencia: 2.4G (2.400-2.4835GHz) Modo de trabajo: STA

#### **Parámetros físicos**

Dimensiones de la máquina:~138kg ACE Pro Dimensiones de la máquina:~18kg ACE Pro Dimensiones de la máquina:365.9mm (L) × 282.8mm (W) × 234.5 mm (H) ACE Pro Peso neto de la máquina: ~4.6kg Dimensiones de la impresora y tamaño de ACE Pro: 420mm (L) × 530mm (W) × 710 mm (H)

# Instalación de la máquina

### Desbloquear ACE Pro

4

Para ver el vídeo de instrucciones de instalación, escanee el código QR de la derecha

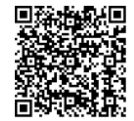

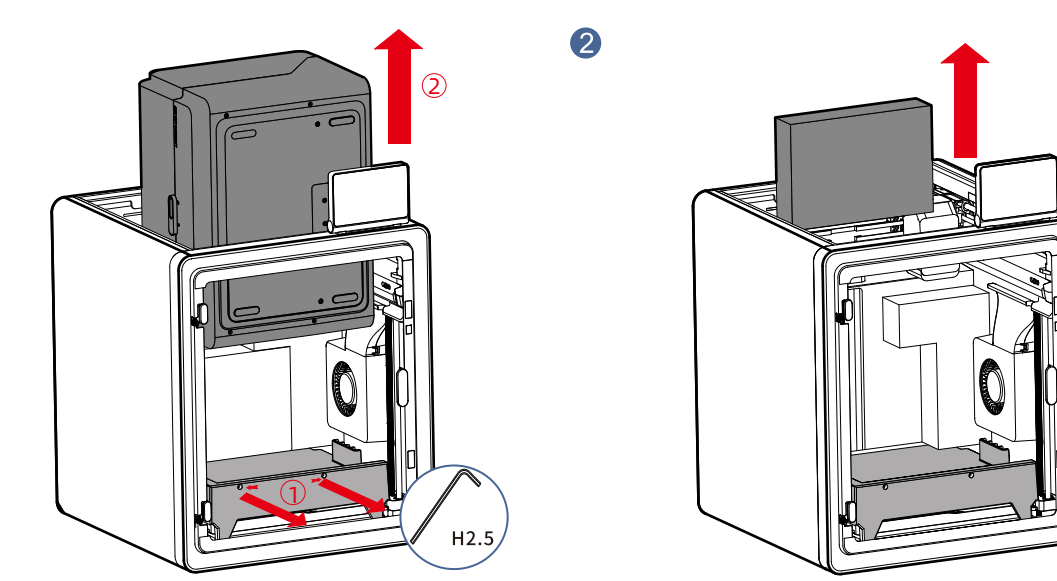

1. Abra la cubierta de la impresora y utilice una llave Allen H2.5 para retirar los dos tornillos marcados en rojo como se muestra en la imagen. Saque la caja de accesorios deslizándola hacia arriba.

- 2. Tras completar las operaciones anteriores, saque el ACE Pro por la parte superior.
- \*Es suficiente aflojar los tornillos hasta cierto punto; no es necesario retirarlos completamente.

### Desbloquear ACE Pro

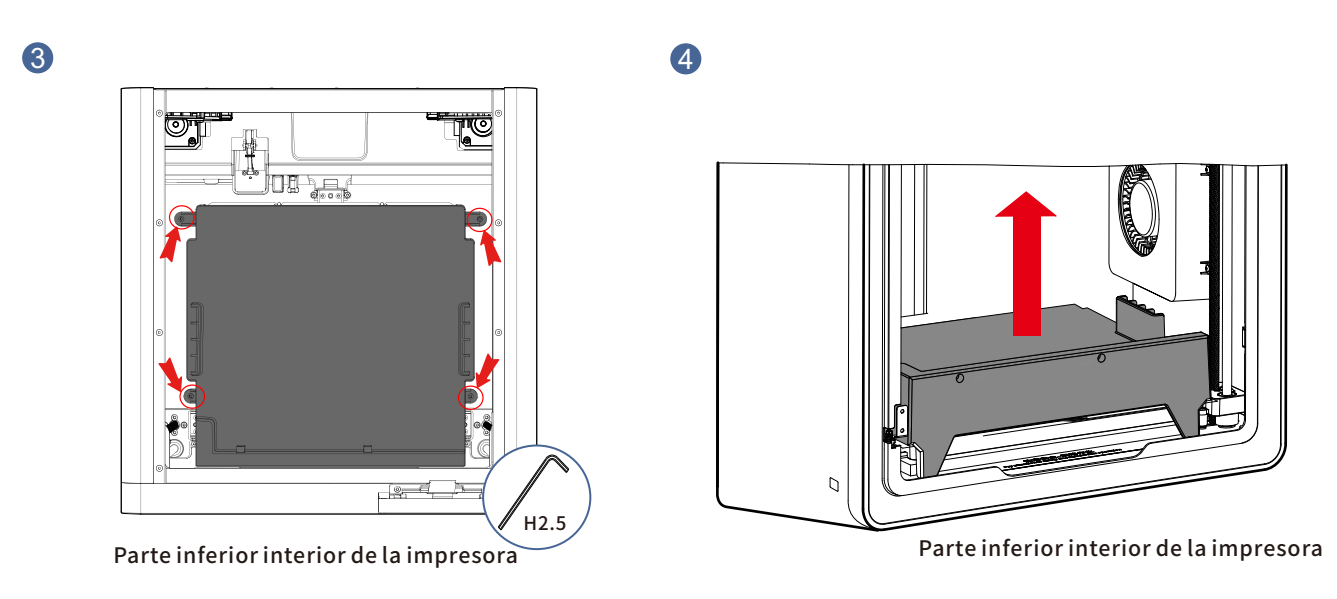

#### Como se indica con las flechas, utilice una llave Allen H2.5 para retirar los cuatro tornillos marcados con círculos rojos.

Saque el acolchado del ACE Pro.

\*Es suficiente aflojar los tornillos hasta cierto punto; no es necesario retirarlos completamente.

### Desbloquear cabezal de impresión

### Desbloquear cama caliente

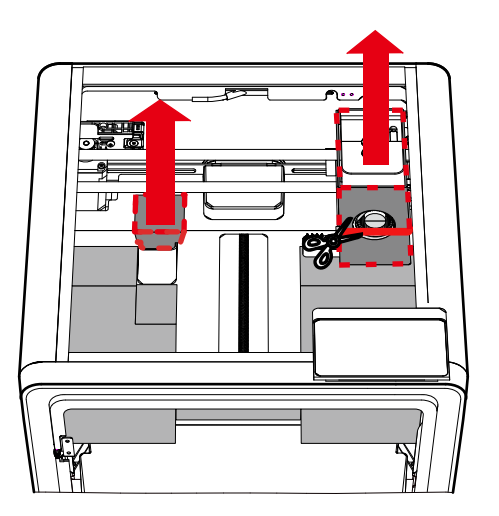

Parte superior de la impresora

- retire el cartón del cabezal de impresión.
- 2. Retire la espuma.

1. Corte la brida que asegura el cabezal de impresión y Como se indica con las flechas, utilice una llave Allen H2.5 para retirar los tres tornillos marcados con círculos rojos.

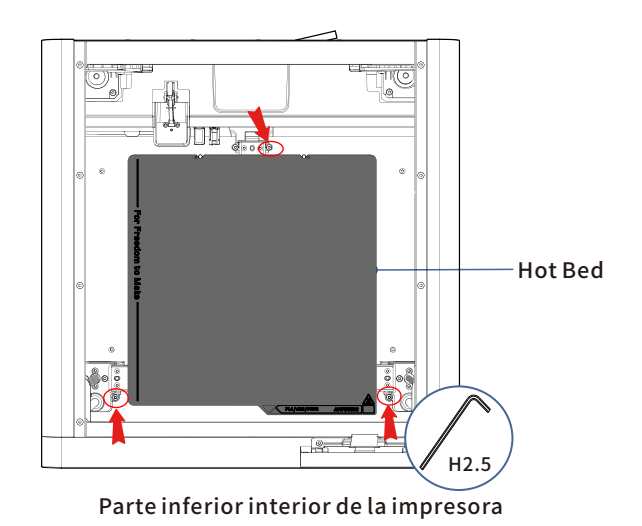

6

### Instale el portabobinas (omita este paso si imprime en varios colores)

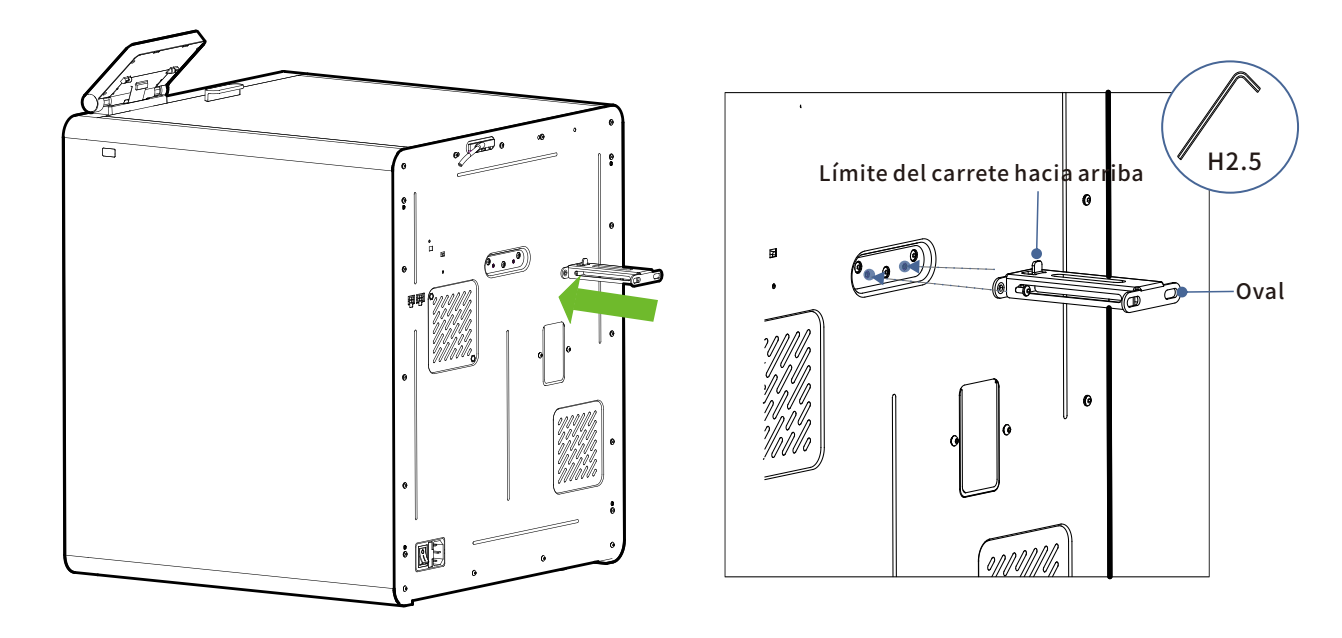

Fije el soporte del carrete con tornillos M3\*6 de la caja de accesorios.

### **Instalar ACE Pro**

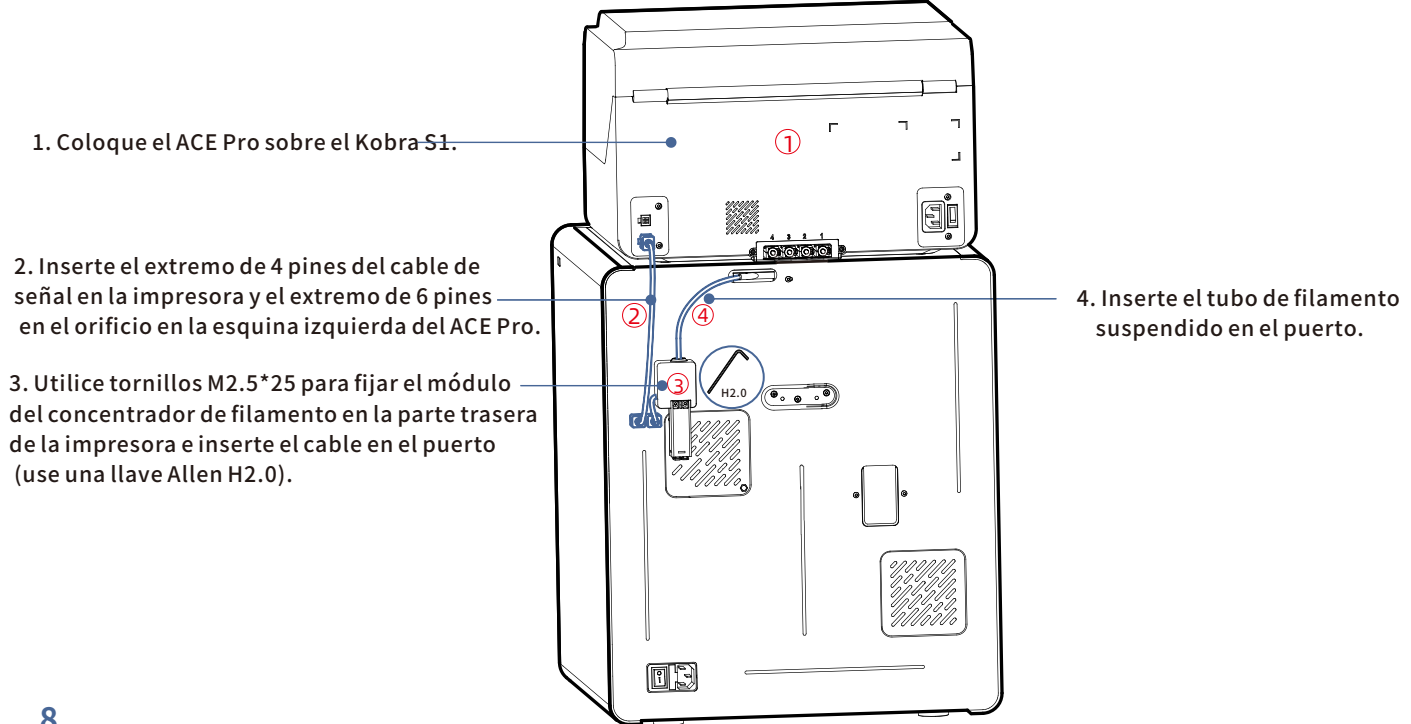

### Instalar ACE Pro

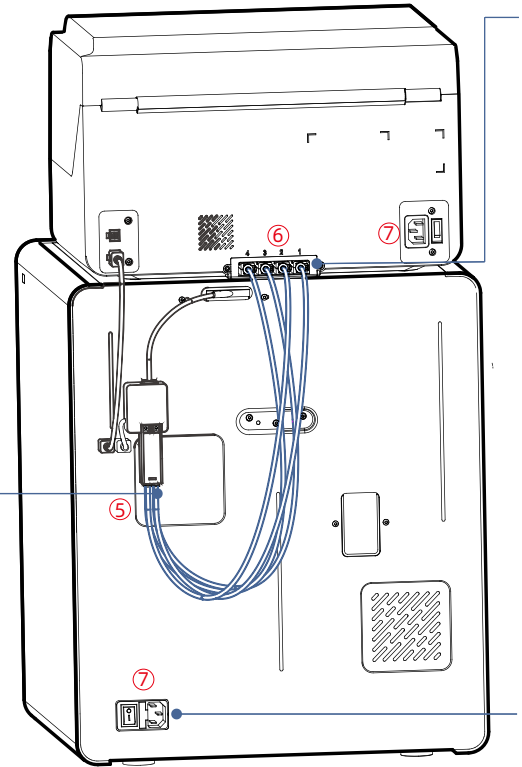

 6. Retire los cuatro clips azules de los puertos de conexión de los tubos de teflón. Inserte los tubos de teflón en los puertos y luego vuelva a instalar los cuatro clips azules en sus posiciones originales (Nota: los tubos de teflón no tienen un orden específico).

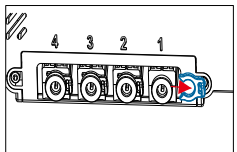

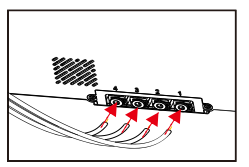

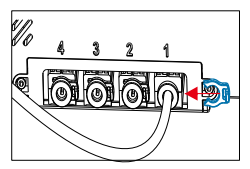

7. Tras completar las operaciones anteriores, utilice el cable de alimentación para conectar la impresora y el ACE Pro. 9

5. Inserte los cuatro tubos de teflón en el concentrador de filamento.

Note: Please enter the teflon tube to the end.

# Instalar carbón activado

Saque el carbón activado de la caja de accesorios, retire el embalaje al vacío y colóquelo en la caja de filtros dentro de la impresora.

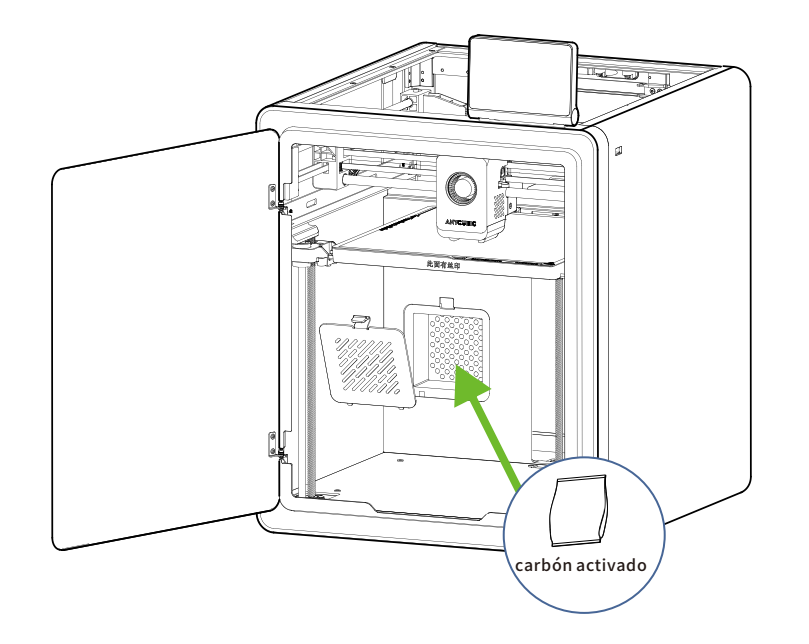

# Guía de encendido

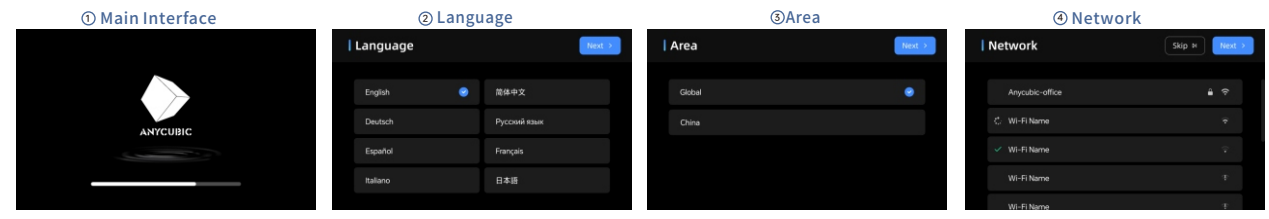

⑤ Cloud

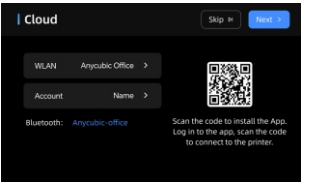

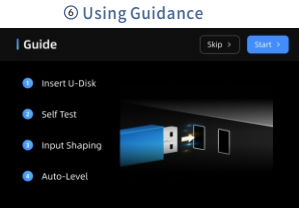

#### ⑦ Insert U-Disk

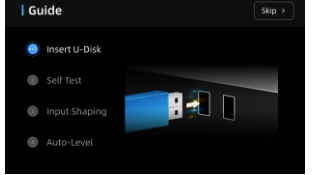

### ® Self Test

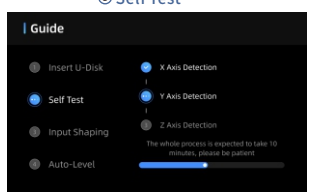

#### OAuto-Level OAuto-Level OAuto-

**(Wibration Compensation** 

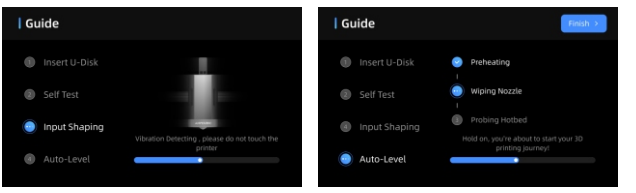

Nota: La interfaz actual es solo de referencia. Debido a las actualizaciones continuas de funciones, por favor consulte la interfaz de usuario de la última

versión de firmware para obtener información precisa.

11

# Carga de filamento

1. Coloque al menos un rollo de filamento en la ACE Pro.

2. Inserte un extremo del filamento en la entrada de filamento, y ACE Pro precargará automáticamente el filamento tras detectarlo.

3. Presione la interfaz [Filament], haga clic para seleccionar un filamento y luego aparecerá la marca de edición. Seleccione el material y el color correspondientes y haga clic en Guardar. Si utiliza filamento Anycubic RFID, el color y el material del filamento se identificarán automáticamente.

4. Cuando haya completado las acciones anteriores, haga clic en [Extrude], espere a que la boquilla se caliente a la temperatura pr eestablecida y el filamento se extruirá por la boquilla.

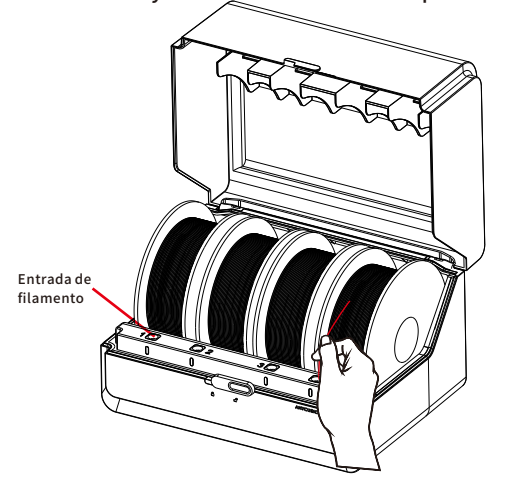

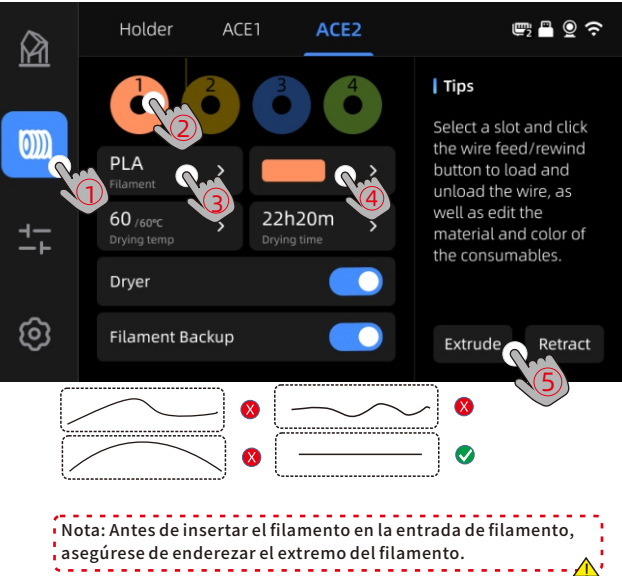

# **Primera impresión**

ම

Selecciona un modelo desde el almacenamiento local o desde un U-DISK y comienza la impresión.

MakerOnline. \*Recomendamos usar uno de los archivos preinstalados como la primera impresión de prueba.

#### **5 1 9 7** Local Cloud History < Back 24h12m Print Time ത്ത $\mathbb{M}$ $\mathbb{O}$ PLA/240a thark Bottle Opener Consumption Shark Bottle Opener ANYCUBIC Shark Bottle Onene Shark Bottle Opener ම 0 Gyroscope toys

Wählen Sie das Modell aus dem lokalen Speicher oder dem U-DISK aus.

Gyroscope toys

**₽**₽**?**?

Dryer Lapse

Drücken Sie "Print".

Makeronline QR code: Los modelos

se pueden descargar a través de

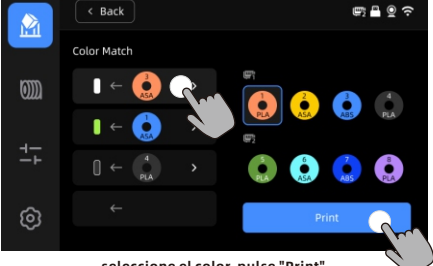

seleccione el color, pulse "Print". Coincidencia de colores: mapea los filamentos reales al archivo de impresión filamentos preestablecidos

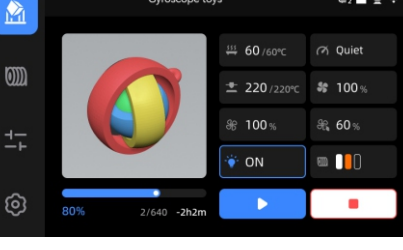

Printing in progress

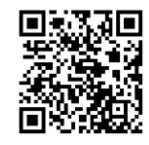

**■** • • • •

60°C/220°C

Hotbed/Nozzle

Auto-Leveling

Input Shaping

# Vinculación de la impresora

1. Conecte primero la impresora a la red.

2. Escanee el código QR en la pantalla de la impresora, ruta del código QR: [Settings] - [Cloud], descargue la aplicación ANYCUBIC, regístrese e inicie sesión en la cuenta ANYCUBIC.

3. Abra la aplicación ANYCUBIC, haga clic en [+initiate printing], haga clic en [Scan] y escanee el código QR en la pantalla de la impresora para vincular la cuenta de ANYCUBIC.

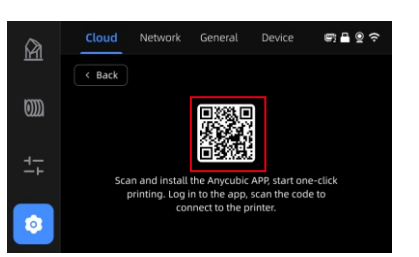

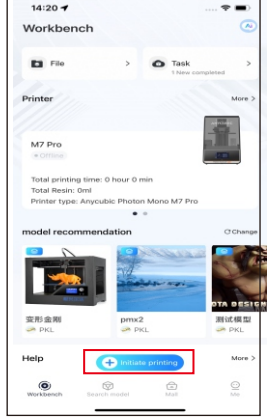

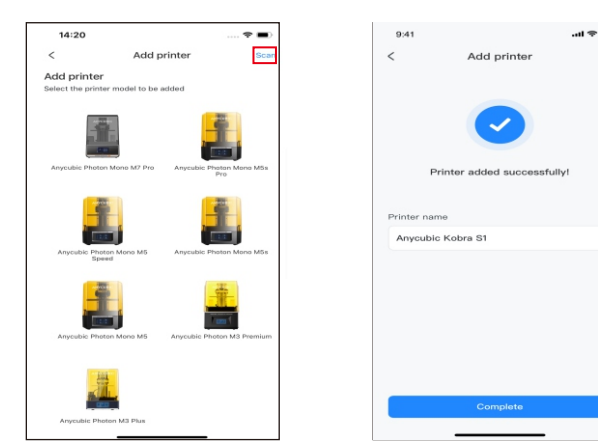

# Instalación del software y vinculación

1. Procedimiento de instalación del software

Abra la unidad USB adjunta y navegue hasta la ruta: \Files\_English\_Anycubic Kobra S1 combo\Anycubic Slicer,elija Windows/Mac para instalar la versión correspondiente, y haga doble clic en la aplicación Anycubic Slicer para iniciar la instalación.

2. Conecte la impresora a la red antes de realizar las siguientes operaciones.

3. Instrucciones de uso de Anyubic Slicer:

Abra la unidad USB adjunta y navegue hasta la ruta: \Files\_English\_Anycubic Kobra S1 combo\Anycubic Slicer \Anycubic Slicer\_Usage Instructions

Una vez completada la instalación del software, ingrese a la interfaz ( principal y haga clic en [Workbench] o [Log in to begin remote print]

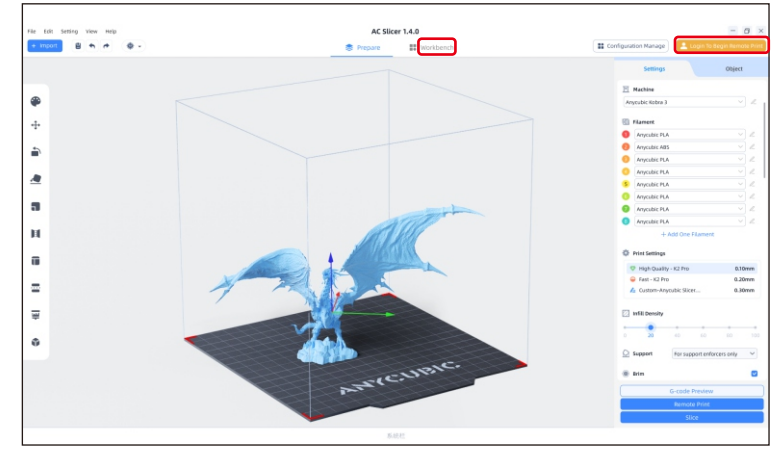

(2) Si ya tiene una cuenta APP, puede introducir directamente su cuenta y contraseña para iniciar sesión.Si no es así, haga clic en [Sign Up Now].

| Email Login                 | Mobile Login     |  |  |
|-----------------------------|------------------|--|--|
| Account                     |                  |  |  |
| Please enter your email add | lress            |  |  |
| Password                    |                  |  |  |
| Please enter your password  | ٢                |  |  |
| < Remember Me               | Forget Password? |  |  |
| Log In                      |                  |  |  |
| No Account ?                | Sign Up Now      |  |  |

# Instalación del software y vinculación

③ Haga clic en 【Add Printer】

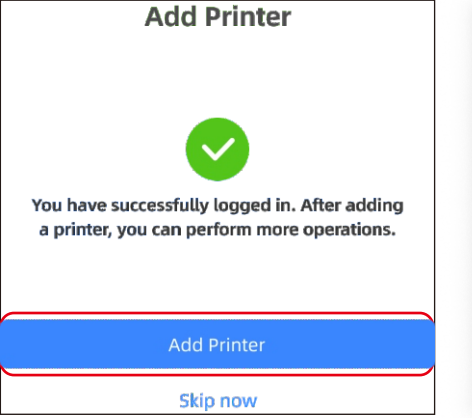

(4) Encuentra automáticamente impresoras en la misma LAN que el dispositivo actual.Si la APP se ha vinculado al equipo y ha iniciado sesión con la misma cuenta, la información se sincronizará automáticamente.

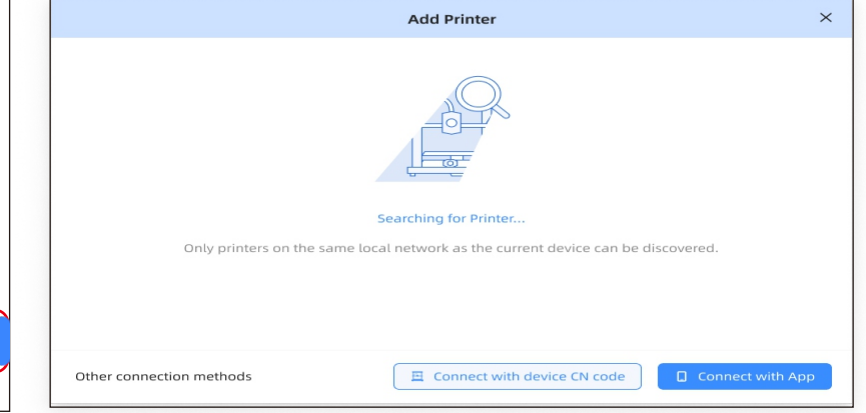

# Instalación del software y vinculación

(5) Seleccione el equipo al que debe vincularse en los resultad(6) Si la búsqueda falla, introduzca el código CN del dispositivo para os de búsqueda automática y haga clic en [Add Now] Se pueden conectar varias impresoras; Si la búsqueda no tiene éxito, haga clic en [Connect with device CN code] o en[connect with APP]

conectarse.Busque la ruta del código CN: seleccione [Settings-Cloud Platform-More Information] en la impresora. Puede consultar el código NC

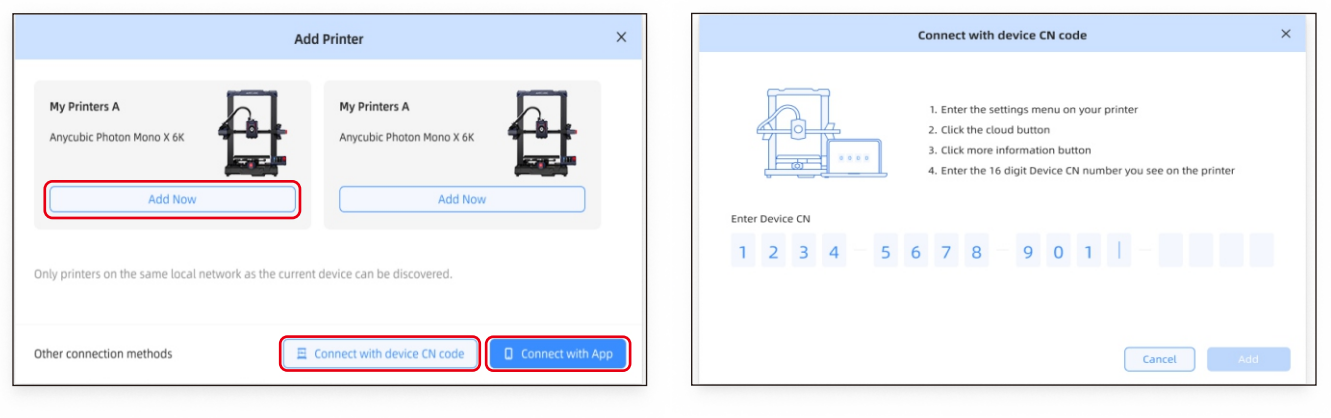

# Descripciones de otras funciones

Compensación de Vibraciones: Se recomienda realizar una detección de resonancia cuando el tiempo de impresión excede las 300 horas o después de que la máquina haya sido movida, con el fin de lograr mejores resultados de impresión. La detección de resonancia ayuda a identificar problemas de resonancia o vibración que pueden ocurrir durante el proceso de impresión, y permite tomar medidas apropiadas para mitigar su impacto. La detección regular de resonancia ayuda a mantener la estabilidad y precisión de la impresora, mejorando la calidad de impresión. Presiona "Herramientas" - "Control" - "Compensación de Vibraciones" y espera a que la máquina complete la calibración. Por favor, no toques la máquina durante el proceso de calibración.

Detección de falta de filamento : esta función está diseñada para evitar fallos de impresión cuando el filamento se agota en mitad de una impresión. Avisa al usuario para que sustituya el filamento antes de continuar con la impresión, lo que evita eficazmente las impresiones desperdiciadas por falta de filamento

Reanudación por pérdida de alimentación: cuando se imprime utilizando el soporte de filamento, en caso de corte repentino de la alimentación o de apagado accidental del equipo, no será necesario configurar esta función manualmente. Basta con volver a conectar la alimentación y encender el equipo. A continuación, puede reanudar la impresión.

# Nivelado

Presiona "Herramientas" - "Control" - "Nivelación Automática". Espera a que la máquina complete el proceso de nivelación.

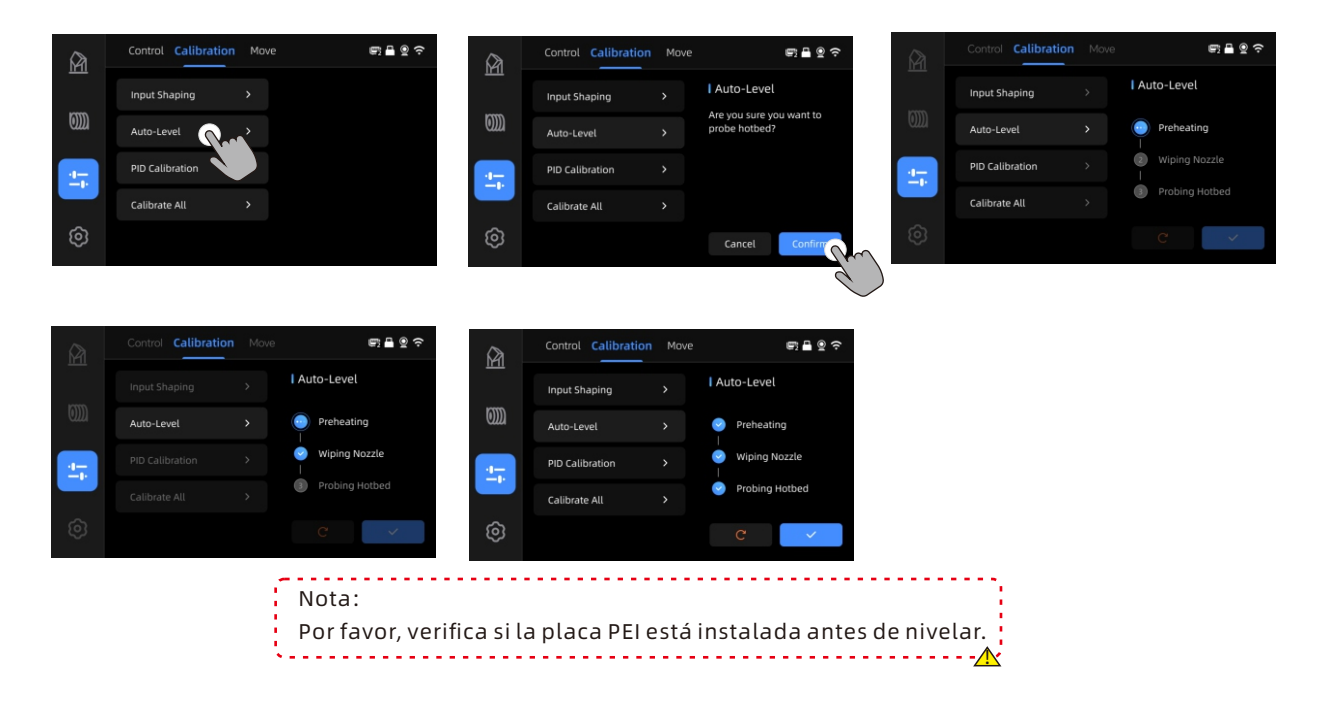

# Atención

1. La impresora 3D Anycubic genera alta temperatura. NO introduzcas la mano en la impresora durante su funcionamiento. El contacto con los materiales extruidos puede causar quemaduras.

2. Utiliza guantes resistentes a altas temperaturas al operar el producto.

3. Este equipo no es adecuado para su uso en lugares donde haya niños presentes.

4. La calificación del fusible para la impresora es 250V 10A. Nunca reemplaces el fusible con uno de amperaje superior, ya que esto puede causar un incendio.

5. El tomacorriente debe ser de fácil acceso.

Es importante seguir estas instrucciones de seguridad para garantizar un uso seguro y adecuado de la impresora 3D Anycubic.

Si los problemas mencionados anteriormente no pueden ser resueltos, por favor inicia una consulta en nuestro sistema de servicio posventa, y nuestros ingenieros te responderán por correo electrónico en un plazo de un día laborable. (https://support.anycubic.com/)

Consejos útiles:

1. Rellena la información basada en el número de serie (SN) del modelo correspondiente. Los elementos con puntos rojos son obligatorios.

2. Si la orden se realiza exitosamente, pronto recibirás una respuesta del sistema de servicio posventa en tu buzón de correo electrónico.

3. Si realizaste con éxito una orden pero no recibes un correo electrónico, por favor revisa tu carpeta de spam.

4. Si la creación de la orden falla, por favor presta atención a las notificaciones emergentes en la página web.

20

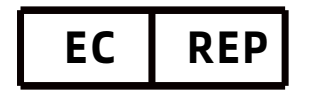

Name:Apex CE Specialists GmbH Add:Habichtweg 1 41468 Neuss Germany Contact:Wells Yan Tel:+353212066339 E-Mail:Info@apex-ce.com

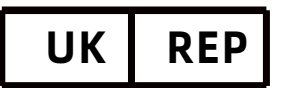

Name:APEX CE SPECIALISTS LIMITED Add:89 Princess Street,Manchester, M1 4HT,UK Contact:Wells Tel:+441616371080 E-Mail:info@apex-ce.com

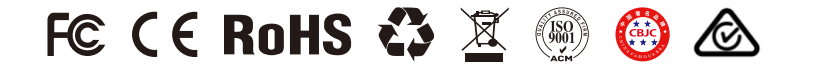